## Вопрос 1: Что нельзя удалить в электронных таблицах?

1)Столбец 2)Строку 3)Адрес ячейки 4)Содержимое ячейки

## Вопрос: Что нельзя удалить в электронных таблицах?

1)Столбец

- 2)Строку
- 3)Адрес ячейки

4)Содержимое ячейки

## 2. В электронных таблицах выделена группа ячеек А1:В5. Сколько ячеек входит в эту группу?

### 2. В электронных таблицах выделена группа ячеек A1:B5. Сколько ячеек входит в эту группу?

| Call     | <b>- - -</b> | (4 - ) ≠ |                           |         | -      |
|----------|--------------|----------|---------------------------|---------|--------|
|          | Главная      | Вставка  | Разметка страницы         | Формулы | Данные |
| ß        | *            | Calibri  | • 11 • A A                | = = =   | ≫ו     |
| Вставит  | ть 🦪         | ЖКЧ      | 🖽 • <mark> 🍫</mark> • 📥 • |         |        |
| Буфер об | мена 🖼       | Шр       | ифт 🕞                     |         | Выран  |
|          | A1           | • (0     | $f_{x}$                   |         |        |
|          |              | А        | В                         |         | С      |
| 1        |              |          |                           |         |        |
| 2        |              |          |                           |         |        |
| 3        |              |          |                           |         |        |
| 4        |              |          |                           |         |        |
| 5        |              |          |                           |         |        |
| 6        |              |          |                           |         |        |
| 7        |              |          |                           |         |        |

10 ячеек

## 3) Что будет в ячейке D4, если в ней записать формулу =СУММ(A1:D3)

| БСТАВИТ<br>• | ™ 🝼 🛛 Ж Ж Ц |         |   | 를 들 [焊 같   점 061 | единить и поместить в цен | нтре |  |  |  |
|--------------|-------------|---------|---|------------------|---------------------------|------|--|--|--|
| Буфер об     | мена 🖾      | Шрифт   | 5 | Выравнивание     |                           |      |  |  |  |
|              | 112 -       | $f_{x}$ |   |                  |                           |      |  |  |  |
|              | Α           |         | В | С                | D                         |      |  |  |  |
| 1            |             | 1       | 1 | 1                | 0                         |      |  |  |  |
| 2            |             | 2       | 2 | 2                | 0                         |      |  |  |  |
| 3            |             | 3       | 3 | 3                | 0                         |      |  |  |  |
| 4            |             |         |   |                  |                           |      |  |  |  |

| Буфер об | мена 🖾 Шрі          | іфт                           | Выравни | ивание            | Гя Число                                         |                                                        | стили          |
|----------|---------------------|-------------------------------|---------|-------------------|--------------------------------------------------|--------------------------------------------------------|----------------|
| (        | сумм 🔫 🌀 🗙          | ✓ f <sub>x</sub> =CYMM(A1:D3) | ;)      |                   |                                                  | 1                                                      | 1              |
|          | А                   | В                             | С       | D                 | E                                                | F                                                      | G              |
| 1        | 1                   | 1                             | 1       | 0                 |                                                  |                                                        |                |
| 2        | 2                   | 2                             | 2       | 0                 |                                                  |                                                        |                |
| 3        | 3                   | 3                             | 3       | 0                 |                                                  |                                                        |                |
| 4        |                     |                               |         | =CYMM(A:          | 1:D3)                                            |                                                        |                |
| 5        |                     |                               |         |                   |                                                  |                                                        |                |
| 6        |                     |                               | Аргумен | іты функции       |                                                  |                                                        | ? ×            |
| 7        |                     |                               | СУММ    | Число1 A1:D3      | <b>()</b> = +                                    | {1;1;1;0:2;2;2;0:3;3;3;0}                              |                |
| 8        |                     |                               |         | Число2            |                                                  | число                                                  |                |
| 9        |                     |                               |         |                   |                                                  |                                                        |                |
| 10       |                     |                               | Суммиру | ует аргументы.    | = :                                              | 18                                                     |                |
| 11       |                     |                               |         | Число             | о1: число1;число2; от 1<br>Логические и текстовь | до 255 аргументов, которы<br>ые значения игнорируются. | е суммируются. |
| 12       | รวกวบว กา กกวนักว 1 | / 220212 000 CD2402 14        | Значени | ie: 18            |                                                  |                                                        |                |
| Укажите  | оздача со сланда 1  | с вадача для слайда 11        | Справка | а по этой функции |                                                  | ОК                                                     | Отмена         |

|          | - <sup>1</sup> | (ч → ) ∓ |              |              |         | -   |         | задачи для презента | ции если.xls | [Режим со           |
|----------|----------------|----------|--------------|--------------|---------|-----|---------|---------------------|--------------|---------------------|
|          | Главная        | Вставка  | Разметка     | страницы     | Формулы | Дан | ные     | Рецензирование      | Вид          |                     |
| ß        | X              | Calibri  | • 11 •       | A A          | = = =   | **  | 📑 Пер   | енос текста         |              | <mark>О6щи</mark> й |
| Вставит  | ъ              | Ж К Ц -  | <b>⊞</b> → 🆄 | • <u>A</u> • | E = 1   |     | 06b     | единить и поместить | в центре 👻   | <b>∰</b>            |
| Буфер об | мена 🖼         | Шрі      | ифт          | 5            |         |     | Выравни | вание               | G            | Чи                  |
|          | D4             | • (*     | $f_{x}$      | =CYMM(A1     | :D3)    |     |         |                     |              |                     |
|          |                | Α        |              | В            |         | С   |         | D                   |              | Ε                   |
| 1        |                | 1        |              |              | 1       |     | 1       |                     | 0            |                     |
| 2        |                | 2        |              | . 8          | 2       |     | 2       |                     | 0            |                     |
| 3        |                | 3        |              | 10           | 3       |     | 3       |                     | 0            |                     |
| 4        |                |          |              |              |         |     |         | 1                   | 18           |                     |
| 5        |                |          |              |              |         |     |         |                     |              |                     |

# 4) Что будет результатом вычислений в ячейке С1 :

| Cal      | (*      | Ç4 - ) ≠ |                                       |              |                   | задачи для презент                     | ации    |  |
|----------|---------|----------|---------------------------------------|--------------|-------------------|----------------------------------------|---------|--|
|          | Главная | Вставка  | Разметка страницы                     | Формулы      | Данные            | Рецензирование Ви                      |         |  |
| Встави   | Б       | ж к ц -  |                                       |              | ≫~) (計)<br>律律 (型) | еренос текста<br>96ъединить и поместит | гь в це |  |
| Буфер об | сумм    | - (• )   | мфт<br>√ <i>f</i> <sub>x</sub> =A1*B1 |              | Выра              | внивание                               |         |  |
|          |         | Α        | В                                     |              | С                 | D                                      |         |  |
| 1        |         | 6        |                                       | 4 = <b>A</b> | 1*B1              |                                        |         |  |
| 2        |         |          |                                       |              |                   |                                        |         |  |
| 3        |         |          |                                       |              |                   |                                        |         |  |

## Что будет результатом вычислений в ячейке С1:

| C. )     | (*      | ₩ • ) <del>+</del> |                   |     |                                 |         | задачи для презентаци                  |
|----------|---------|--------------------|-------------------|-----|---------------------------------|---------|----------------------------------------|
| <b>U</b> | Главная | Вставка            | Разметка страница | ы Ф | ормулы Да                       | нные    | Рецензирование                         |
| Вставит  | ×       | Calibri            | • 16 • A A A      |     | = <mark>=</mark> »··<br>= = # # | िंग Пер | ренос текста<br>Бединить и поместить в |
| Буфер об | с1      | шр                 | μφτ <sup>1</sup>  | 31  |                                 | Выравн  | ивание                                 |
|          | 01      | . 6                | J= -AI DI         |     |                                 |         |                                        |
|          |         | Α                  | В                 |     | С                               |         | D                                      |
| 1        |         | 6                  |                   | 4   |                                 | 24      |                                        |
| 2        |         |                    |                   |     |                                 |         |                                        |
|          |         |                    |                   |     |                                 |         |                                        |

### производит вычисления

Формула – математическое уравнение, которое

- =КОРЕНЬ(25)-КОРЕНЬ(4)
- =СУММ(А1:В4)+С8
- =A1 +B2
- =4+5

### Формулы:

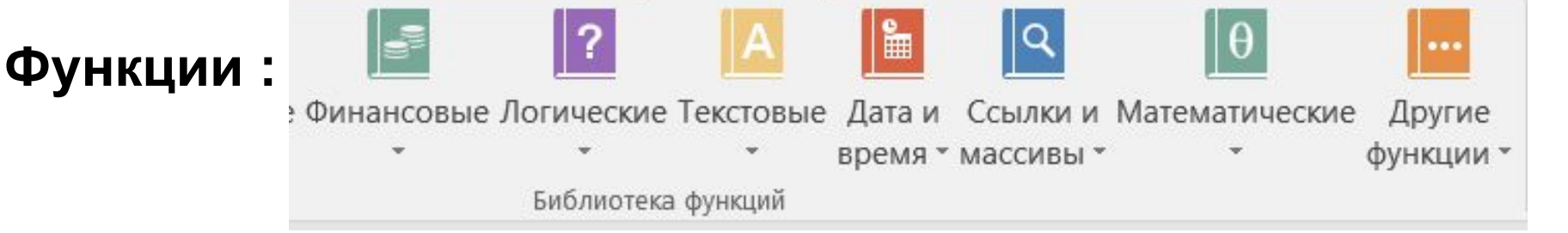

# 5) В электронную таблицу занесли данные о тестировании учеников. В списке 1000 фамилий.

| (   |                    | <b>17</b> ~ (21 · ) = | 1                                | stand they | of the second second | task19.3                   | xls [Pe |
|-----|--------------------|-----------------------|----------------------------------|------------|----------------------|----------------------------|---------|
| C   | Гл                 | авная Вставка         | Разметка страницы                | Формулы    | Данные І             | <sup>р</sup> ецензирование | Ви,     |
|     |                    | X Times New I         | 20m x 14 x 4 x                   | =          |                      |                            |         |
|     |                    |                       | A A                              |            |                      | nociekcia                  |         |
| 4   | *                  | <u>∢</u> жк⊻          | · <u>·</u> · <u>·</u> · <u>·</u> |            | 🚝 🔤 Объе             | единить и помести          | пь в це |
| Бус | фер обме           | на 🗊                  | Шрифт 😡                          |            | Выравни              | вание                      |         |
|     | S                  | 24 🔻 💿                | $f_{x}$                          |            |                      |                            |         |
| 1   | А                  | В                     | C                                | D          | E                    | F                          | G       |
| 1   | район              | фамилия               | предмет                          | балл       |                      |                            |         |
| 2   | С                  | Ученик 1              | обществознание                   | 246        |                      |                            |         |
| 3   | В                  | Ученик 2              | немецкий язык                    | 530        |                      |                            |         |
| 4   | Ю                  | Ученик 3              | русский язык                     | 576        |                      |                            |         |
| 5   | CB                 | Ученик 4              | обществознание                   | 304        |                      |                            |         |
| 6   | C3                 | Ученик 5              | химия                            | 372        |                      |                            |         |
| 7   | C3                 | Ученик б              | обществознание                   | 322        |                      |                            |         |
| 8   | Ю                  | Ученик 7              | русский язык                     | 493        |                      |                            |         |
| 9   | ЗЕЛ                | Ученик 8              | химия                            | 724        |                      |                            |         |
| 10  | С                  | Ученик 9              | английский язык                  | 419        |                      |                            |         |
| 11  | Ю                  | Ученик 10             | английский язык                  | 621        |                      |                            |         |
| 12  | C                  | Ученик 11             | химия                            | 641        |                      |                            |         |
| 13  | Ю                  | Ученик 12             | химия                            | 285        |                      |                            |         |
| 14  | ЮВ                 | Ученик 13             | английский язык                  | 349        |                      |                            |         |
| 15  | С                  | Ученик 14             | математика                       | 735        |                      |                            |         |
| 16  | ЮЗ                 | Ученик 15             | математика                       | 454        |                      |                            |         |
| 17  | ЮВ                 | Ученик 16             | русский язык                     | 677        |                      |                            |         |
| 18  | Ц                  | Ученик 17             | русский язык                     | 619        |                      |                            |         |
| 19  | ЮВ                 | Ученик 18             | физика                           | 632        |                      |                            |         |
| 20  | 3                  | Ученик 19             | обществознание                   | 706        |                      |                            |         |
| 21  | C3                 | Ученик 20             | физика                           | 258        |                      |                            |         |
| 22  | С                  | Ученик 21             | русский язык                     | 671        |                      |                            |         |
| 23  | Ю                  | Ученик 22             | русский язык                     | 694        |                      |                            |         |
| 24  | Ю                  | Ученик 23             | физкультура                      | 342        |                      |                            |         |
| М   | 4 <b>&gt; &gt;</b> | Лист1 Лист2           | Лист3 🖉                          | he she     |                      |                            |         |
| Го  | тово               |                       |                                  |            |                      |                            |         |

Каков средний тестовый балл у учеников Северного округа (С)? Ответ на этот вопрос запишите в ячейку НЗ таблицы <u>Решение</u>: используем операцию «ЕСЛИ». Запишем в ячейку G2 следующее выражение: =ECЛИ(A2="C";D2;0), в результате применения данной операции к диапазону ячеек G2:G1001, получим столбец, в котором записаны баллы только учеников Северного района. Сложив значения в ячейках, получим сумму баллов учеников: 56 737. Найдём количество учеников Северного района с помощью команды =СЧЁТЕСЛИ(А2:А1001;"С"), получим 105.

Разделив сумму баллов на количество учеников, получим: **540,35**2 — искомый средний балл.

# Логические функции

| 0.                                   | 9.                                   | (°1 · ) ÷                                          |                               |       |                                                             |                   |                                               |                   |
|--------------------------------------|--------------------------------------|----------------------------------------------------|-------------------------------|-------|-------------------------------------------------------------|-------------------|-----------------------------------------------|-------------------|
| 9                                    | Главна                               | я Встави                                           | а Разме                       | тка с | границы                                                     | Формулы           | Данные                                        | Реценз            |
| <i>f</i><br>Встав<br>функи<br>1<br>2 | Σ Ав<br>ить<br>инь<br>инь<br>А1<br>А | тосумма *<br>давно испол<br>нансовые *<br>• (<br>В | тьзовались +<br>Библиоте<br>С |       | Тогические<br>ЕСЛИ<br>ЕСЛИОШИ<br>И<br>ИЛИ<br>ИСТИНА<br>ЛОЖЬ | КА<br>Ссылк<br>КА | и и массивы *<br>тические *<br>функции *<br>G | Диспе<br>име<br>Н |
| 3                                    |                                      |                                                    |                               |       | пс                                                          |                   | _                                             |                   |
| 4                                    |                                      |                                                    |                               | Ĵx.   | Вставить с                                                  | функцию           | _                                             |                   |
| 5                                    |                                      |                                                    |                               |       |                                                             |                   |                                               |                   |
| 6                                    |                                      |                                                    |                               |       |                                                             |                   |                                               |                   |
| 7                                    |                                      |                                                    |                               |       |                                                             |                   |                                               |                   |

### Функция ЕСЛИ

Логические функции предназначены для проверки выполнения условия или для проверки нескольких условий.

Функция ЕСЛИ позволяет определить, выполняется ли указанное условие. Если условие истинно, то значением ячейки будет выражение\_1, если условие ложно значением ячейки будет выражение\_2.

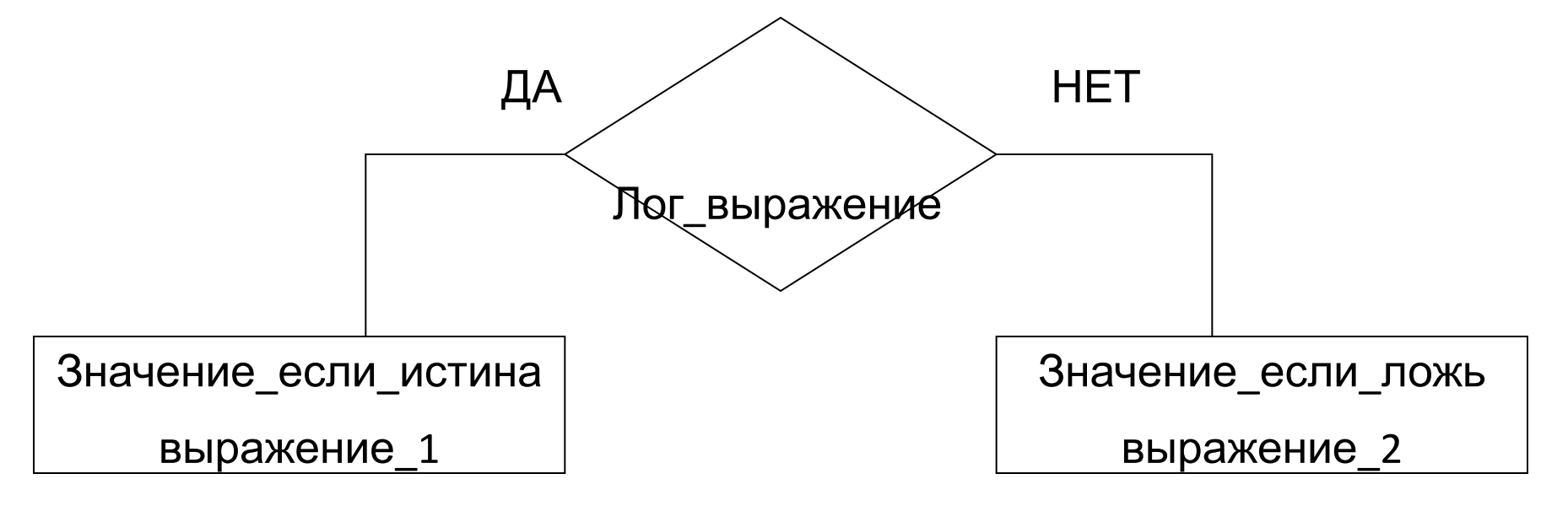

| <b>C</b> _                   | ) 🖬 🗳 - (° - ) =                                              |                                                                                   | электрон                                                         | ная_тетрадь_функци           | и_счетесли_если_ра                                                             | нг.xls [Режим       | совместим                            | ости] - Micros                               |
|------------------------------|---------------------------------------------------------------|-----------------------------------------------------------------------------------|------------------------------------------------------------------|------------------------------|--------------------------------------------------------------------------------|---------------------|--------------------------------------|----------------------------------------------|
| 9                            | Главная Вставка                                               | Разметка страницы Ф                                                               | ормулы Данные                                                    | Рецензирование               | Вид                                                                            |                     |                                      |                                              |
| <i>fx</i><br>Встави<br>функц | Σ Автосумма *<br>В Недавно использо<br>ить<br>μю ринансовые * | Погические *<br>овались * А Текстовые *<br>Ф Дата и время *<br>Библиотека функций | 🙀 Ссылки и массивы 🔊<br>🔞 Математические 🔊<br>🎁 Другие функции * | Диспетчер<br>имен Соз<br>Опр | исвоить имя т<br>пользовать в форму<br>здать из выделенног<br>ределенные имена | ne т<br>о фрагмента | ∰≫ Влияю<br>¤\$∃Зависи<br>₽\$ Убрать | щие ячейки 🚦<br>імые ячейки з<br>ь стрелки т |
|                              | F21 - 💽                                                       | $f_{\rm x}$                                                                       |                                                                  |                              |                                                                                |                     |                                      |                                              |
|                              | A                                                             | В                                                                                 | С                                                                | D                            | E                                                                              | F                   |                                      | G                                            |
| 1                            |                                                               | Экзаменаци                                                                        | онная ведом                                                      | ость.                        |                                                                                |                     |                                      |                                              |
| 2                            | Проходной                                                     | балл                                                                              | 13                                                               |                              |                                                                                |                     |                                      |                                              |
| 3                            | Фамилия                                                       | Математика                                                                        | Русский                                                          | Физика                       | Сумма                                                                          | Зачисл              | ение                                 |                                              |
| 4                            | Антонов                                                       | 4                                                                                 | 4 5                                                              | 5                            |                                                                                |                     |                                      |                                              |
| 5                            | Воробьев                                                      |                                                                                   | 3 5                                                              | 5                            |                                                                                | 6                   |                                      |                                              |
| 6                            | Синичкин                                                      |                                                                                   | 5 5                                                              | 3                            |                                                                                |                     |                                      |                                              |
| 7                            | Воронина                                                      | 1                                                                                 | 5 4                                                              | 3                            |                                                                                | 6                   |                                      |                                              |
| 8                            | Снегтрев                                                      |                                                                                   | 3 5                                                              | 4                            |                                                                                |                     |                                      |                                              |
| 9                            | Соколова                                                      |                                                                                   | 5 5                                                              | 5                            |                                                                                | 6                   |                                      |                                              |
| 10                           |                                                               |                                                                                   |                                                                  |                              |                                                                                |                     |                                      |                                              |
| 11                           |                                                               |                                                                                   |                                                                  |                              |                                                                                |                     |                                      |                                              |
| 12                           |                                                               | Имеется экза                                                                      | менационная                                                      | веломость А                  | битуриент с                                                                    | итается             | зачисле                              | нным на                                      |
| 13                           |                                                               | факультет. ес                                                                     | сли сумма его                                                    | баллов превь                 | шает проход                                                                    | цной балл           | 1.                                   |                                              |
| 14                           |                                                               | Заполните яч                                                                      | ейки Е4:Е9 с п                                                   | омощью авто                  | суммы, а яч                                                                    | Эйки F4:F           | 9 с пом                              | ощью                                         |
| 15                           |                                                               | функции ЕСЛ                                                                       | И.                                                               |                              |                                                                                |                     |                                      |                                              |

| 0.    | 0-6         | ₩ ~) ₹      |         |                   |       |             | электронн                              | ая_тетрад  | њ_функци            | и_счете | сли_если_ра   | нг.xls [Режим                             | совместим   | юсти] - Micro  | soft Excel   |     |
|-------|-------------|-------------|---------|-------------------|-------|-------------|----------------------------------------|------------|---------------------|---------|---------------|-------------------------------------------|-------------|----------------|--------------|-----|
| 00    | Главная     | Вставка     | Раз     | метка страницы    | Φορ   | омулы       | Данные                                 | Рецензи    | рование             | Вид     |               |                                           |             |                |              |     |
| £     | Σ Автос     | умма *      |         | 👔 Логические      | - 6   | 👌 Ссылки и  | массивы *                              | đ          | Да Пр               | исвоить | T RMN         |                                           | 👬 Влияк     | ощие ячейки    | 🌆 Показать   | фо  |
| Betas | ИТЬ 🕑 Недав | зно использ | овалисі | • * 👔 Текстовые * | 6     | ө Математи  | ческие *                               | Лиспети    | fx <sup>⊡</sup> Ист | пользов | ать в форму/  | ne m                                      | ≪∃Завис     | имые ячейки    | 🇄 Проверка   | на  |
| функь | цию 🍺 Финан | нсовые т    |         | 🔐 Дата и время    | 1 × 👔 | 🗍 Другие фу | ункции 🐐 🔤 Создать из выделенного фраг |            |                     |         | о фрагмента   | гмента 🛛 🖓 Убрать стрелки 🐐 🙆 Вычислить с |             |                | ь¢           |     |
|       |             | 6           | Библи   | отека функций     |       |             |                                        |            | Оп                  | ределен | ные имена     |                                           |             |                | Зависи       | 100 |
| 1     | СУММ        | <u>+ (e</u> | XV      |                   | :D4)  |             |                                        |            | _                   |         |               | _                                         |             | -              |              |     |
|       | A           | A           |         | В                 |       | (           | 3                                      |            | נ                   |         | E             | F                                         |             | G              |              |     |
| 1     | ia.         |             | 1       | Экзамена          | цио   | нная в      | едомо                                  | сть.       |                     |         |               | 0                                         |             | 5              |              |     |
| 2     | Проход      | дной        | бал     | תר                |       |             | 13                                     |            |                     |         |               |                                           |             |                |              |     |
| 3     | Фамил       | ия          | Ma      | тематика          |       | Русск       | ий                                     | Физи       | ка                  | Сум     | има           | Зачисл                                    | ение        |                |              |     |
| 4     | Антонс      | в           | [       |                   | 4     |             | 5                                      |            | 5                   | =C)     | MM(B          | 4:D4)                                     |             |                |              |     |
| 5     | Вороб       | ьев         |         |                   | 3     |             | 5                                      |            | 5                   |         | 9.0 - D       | Ĩ                                         |             |                |              |     |
| 6     | Синичк      | кин         |         |                   | 5     |             | 5                                      |            | 3                   |         |               | ~                                         |             | 5              |              |     |
| 7     | Ворон       | ина         |         |                   | 5     |             |                                        |            | 2                   |         |               |                                           |             |                | 2 X          | h   |
| 8     | Снегтр      | ев          |         |                   | 3     |             | Аргумент                               | ы функци   | И                   |         |               |                                           |             |                |              | 1   |
| 9     | Сокол       | ова         |         |                   | 5     |             | СУММ                                   | Число1     | B4:D4               |         |               | <b>[</b> ] = {4:5:                        | :5}         |                |              |     |
| 10    |             |             |         |                   |       |             |                                        | Число2     |                     |         |               | — числ                                    | 10          |                |              | I   |
| 11    |             |             |         |                   |       |             |                                        |            |                     |         |               |                                           |             |                |              | H   |
| 12    |             |             |         | Имеется эн        | (3a)  | менаци      |                                        |            |                     |         |               |                                           |             |                |              |     |
| 13    |             |             |         | факультет,        | ec    | лисуми      |                                        |            |                     |         |               |                                           |             |                |              |     |
| 14    |             |             |         | Заполните         | яче   | ейки Е4     | Суммируе                               | т аргумен  | ты.                 |         |               | = 14                                      |             |                |              |     |
| 15    |             |             | -       | функции Е         | сли   | 1.          | -,                                     |            |                     | Число1  | : число1;числ | по2; от 1 до 2                            | 255 аргумен | тов, которые о | суммируются. |     |
| 16    |             |             |         |                   |       |             |                                        |            |                     |         | Логические    | и текстовые з                             | начения игн | юрируются.     |              |     |
| 17    |             |             |         |                   |       |             | 2                                      | . 14       |                     |         |               |                                           |             |                |              |     |
| 18    |             |             |         |                   |       |             | значение                               | : 14       |                     |         |               |                                           | 6           |                |              |     |
| 19    |             |             |         |                   |       |             | Справка                                | по этой фу | нкции               |         |               |                                           | L           | ОК             | Отмена       |     |

Решение: найдем сумму баллов каждого ученика

| <i>fx</i><br>Встави<br>функц | Σ Автосумма * | <ul> <li>Погические *</li> <li>Вались *</li> <li>Текстовые *</li> <li>Текстовые *</li> <li>Дата и время *</li> <li>Библиотека функций</li> </ul> | Ссылки и массивы *<br>Математические *<br>Другие функции * | Диспетчер<br>имен № Соз<br>Опр | исвоить имя ×<br>пользовать в формул<br>дать из выделенного<br>ределенные имена | е ~ — — — —<br>Фрагмента — ♀ Убр | ияк<br>вис<br>рат |
|------------------------------|---------------|----------------------------------------------------------------------------------------------------|------------------------------------------------------------|--------------------------------|---------------------------------------------------------------------------------|----------------------------------|-------------------|
|                              | К19 🔫 💽       | f <sub>x</sub>                                                                                                    |                                                            |                                |                                                                                 |                                  |                   |
|                              | A             | В                                                                                                    | С                                                          | D                              | E                                                                               | F                                |                   |
| 1                            |               | Экзаменацио                                                                                                    | нная ведомо                                                | сть.                           | 5                                                                               |                                  |                   |
| 2                            | Проходной     | балл                                                                                                    | 13                                                         |                                |                                                                                 |                                  |                   |
| 3                            | Фамилия       | Математика                                                                                                    | Русский                                                    | Физика                         | Сумма                                                                           | Зачисление                       | е                 |
| 4                            | Антонов       | 4                                                                                                    | 5                                                          | 5                              | 14                                                                              |                                  |                   |
| 5                            | Воробьев      | 3                                                                                                    | 5                                                          | 5                              | 13                                                                              |                                  |                   |
| 6                            | Синичкин      | 5                                                                                                    | 5                                                          | 3                              | 13                                                                              |                                  |                   |
| 7                            | Воронина      | 5                                                                                                    | 4                                                          | 3                              | 12                                                                              |                                  |                   |
| 8                            | Снегтрев      | 3                                                                                                    | 5                                                          | 4                              | 12                                                                              |                                  |                   |
| 9                            | Соколова      | 5                                                                                                    | 5                                                          | 5                              | 15                                                                              | 1                                |                   |
| 10                           |               |                                                                                                    |                                                            |                                | · · · · · · · · · · · · · · · · · · ·                                           | <b></b>                          |                   |

Абитуриент считается зачисленным на факультет, если сумма его баллов превышает проходной балл.

| ƒх<br>Встави<br>функц | Σ Автосумма *<br>В Недавно использо<br>ить<br>μю ринансовые * | 🙀 Логические ד 👔<br>вались т 🚺 Текстовые т 👔<br>🎁 Дата и время т 償<br>Библиотека функций | Ссылки и массивы *<br>Математические *<br>Другие функции * | Диспетчер<br>имен ВС Соз | исвоить имя ×<br>пользовать в формул<br>дать из выделенного<br>ределенные имена | е т<br>фрагмента | 5沖 Влияк<br>옥금 Завис<br>곳 Убрат |
|-----------------------|---------------------------------------------------------------|------------------------------------------------------------------------------------------|------------------------------------------------------------|--------------------------|---------------------------------------------------------------------------------|------------------|---------------------------------|
|                       | К19 🔻 💽                                                       | $f_{\rm x}$                                                                              |                                                            |                          |                                                                                 |                  |                                 |
|                       | A                                                             | В                                                                                        | С                                                          | D                        | E                                                                               | F                |                                 |
| 1                     |                                                               | Экзаменацио                                                                              | нная ведомо                                                | сть.                     |                                                                                 |                  |                                 |
| 2                     | Проходной                                                     | балл                                                                                     | 13                                                         |                          |                                                                                 |                  |                                 |
| 3                     | Фамилия                                                       | Математика                                                                               | Русский                                                    | Физика                   | Сумма                                                                           | Зачисл           | ение                            |
| 4                     | Антонов                                                       | 4                                                                                        | 5                                                          | 5                        | 14                                                                              |                  |                                 |
| 5                     | Воробьев                                                      | 3                                                                                        | 5                                                          | 5                        | 13                                                                              |                  |                                 |
| 6                     | Синичкин                                                      | 5                                                                                        | 5                                                          | 3                        | 13                                                                              |                  |                                 |
| 7                     | Воронина                                                      | 5                                                                                        | 4                                                          | 3                        | 12                                                                              |                  |                                 |
| 8                     | Снегтрев                                                      | 3                                                                                        | 5                                                          | 4                        | 12                                                                              |                  |                                 |
| 9                     | Соколова                                                      | 5                                                                                        | 5                                                          | 5                        | 15                                                                              | 1                |                                 |
| 10                    |                                                               |                                                                                          |                                                            |                          |                                                                                 | <b>.</b>         |                                 |

Абитуриент считается зачисленным на факультет, если сумма его баллов превышает проходной балл.

В ячейку F4 вводим формулу

=Если(Е4>С2; «зачислен»; «нет»)

| 102.5.0                                              |                   |                 |     |                                 |
|------------------------------------------------------|-------------------|-----------------|-----|---------------------------------|
| ЕСЛИ                                                 |                   |                 |     |                                 |
| Лог_выражение Е4>                                    | >C2               | <b></b>         | =   | ИСТИНА                          |
| Значение_если_истина "зач                            | числен"           |                 | =   | "зачислен"                      |
| Значение_если_ложь нет                               |                   | <b>1</b>        | =   |                                 |
|                                                      |                   |                 | =   | "зачислен"                      |
| роверяет, выполняется ли услов<br>начение, если нет. | вие, и возвращает | одно значение,  | есл | пи оно выполняется, и другое    |
| Значение если л                                      | ожь значение, ко  | оторое возвращ  | ает | гся, если 'лог выражение' имеет |
|                                                      | значение ЛС       | ЖЬ. Если не ука | аза | но, возвращается значение ЛОЖ   |
|                                                      |                   |                 |     |                                 |

Функция ЕСЛИ используется при проверке условий для значений и формул. Синтаксис:

ЕСЛИ(лог\_выражение; значение\_если\_истина; значение\_если\_ложь) Лог\_выражение — любое значение или выражение, принимающее значения ИСТИНА или ЛОЖЬ. Например, A10=100 — логическое выражение; если значение в ячейке A10 равно 100, это выражение принимает значение ИСТИНА, а в противном случае — значение ЛОЖЬ. Этот аргумент может использоваться в любом операторе сравнения.

| 0.                   | ) <b>] ") ~ (</b> " - ) <del>-</del>                               |                                                                                                    |                                                         | электронн                                      | ная_тетрадь_функции            | _счетесли_если_ран                                                              | ır.xls [Режим сов            | местимости                              |
|----------------------|--------------------------------------------------------------------|----------------------------------------------------------------------------------------------------|---------------------------------------------------------|------------------------------------------------|--------------------------------|---------------------------------------------------------------------------------|------------------------------|-----------------------------------------|
|                      | Главная Вставка                                                    | Разметка страницы Фо                                                                                                    | рмулы                                                   | Данные                                         | Рецензирование                 | Вид                                                                             |                              |                                         |
| ƒу<br>Встав<br>функц | Σ Автосумма *<br>() Недавно использо<br>ить<br>μию () Финансовые * | <ul> <li>Погические т</li> <li>Бались т</li> <li>Текстовые т</li> <li>Текстовые т</li> <li>Тата и время т</li> <li>Библиотека функций</li> </ul> | <table-cell> Ссылк<br/>🖗 Матен<br/>🎦 Други</table-cell> | ки и массивы *<br>матические *<br>не функции * | Диспетчер<br>имен № Соз<br>Опр | исвоить имя т<br>пользовать в формул<br>дать из выделенного<br>педеленные имена | е – – – – С<br>фрагмента – Д | ⊐ Влияющие<br>∰Зависимые<br>Убрать стре |
|                      | K18 🗸 🕐                                                            | fx                                                                                                    |                                                         |                                                | _                              |                                                                                 |                              |                                         |
|                      | A                                                                  | В                                                                                                    |                                                         | С                                              | D                              | E                                                                               | F                            |                                         |
| 1                    |                                                                    | Экзаменаци                                                                                                    | онная                                                   | я ведомо                                       | сть.                           | 55                                                                              |                              |                                         |
| 2                    | Проходной                                                          | балл                                                                                                    |                                                         | 13                                             |                                |                                                                                 |                              |                                         |
| 3                    | Фамилия                                                            | Математика                                                                                                    | Pyc                                                     | ский                                           | Физика                         | Сумма                                                                           | Зачислен                     | ние                                     |
| 4                    | Антонов                                                            | 4                                                                                                    |                                                         | 5                                              | 5                              | 14                                                                              | зачислен                     | I .                                     |
| 5                    | Воробьев                                                           | 3                                                                                                    | 3                                                       | 5                                              | 5                              | 13                                                                              | нет                          |                                         |
| 6                    | Синичкин                                                           | 5                                                                                                    | 5                                                       | 5                                              | 3                              | 13                                                                              | нет                          | ~                                       |
| 7                    | Воронина                                                           | 5                                                                                                    | 5                                                       | 4                                              | 3                              | 12                                                                              | нет                          |                                         |
| 8                    | Снегтрев                                                           | 3                                                                                                    | 3                                                       | 5                                              | 4                              | 12                                                                              | нет                          |                                         |
| 9                    | Соколова                                                           | 5                                                                                                    | 5                                                       | 5                                              | 5                              | 15                                                                              | зачислен                     | I                                       |
| 10                   |                                                                    |                                                                                                    |                                                         |                                                |                                |                                                                                 |                              | <b>.</b>                                |
| 11                   |                                                                    |                                                                                                    |                                                         |                                                |                                |                                                                                 |                              |                                         |
| 12                   |                                                                    | Имеется экза                                                                                                    | мена                                                    | пионная                                        | веломость. А                   | битуриент сч                                                                    | итается зач                  | исленн                                  |
| 13                   |                                                                    | факультет, ес                                                                                                    | лису                                                    | мма его б                                      | аллов превы                    | шает проход                                                                     | ной балл.                    |                                         |
| 14                   |                                                                    | Заполните яч                                                                                                    | ейки                                                    | Е4:Е9 с по                                     | мощью авто                     | суммы, а яче                                                                    | йки F4:F9 с                  | помощ                                   |
| 15                   |                                                                    | функции ЕСЛ                                                                                                    | И.                                                      |                                                |                                |                                                                                 |                              |                                         |
| 16                   |                                                                    |                                                                                                    |                                                         |                                                |                                |                                                                                 |                              |                                         |

## ЕСЛИ(<условие>; <выражение1>; <выражение2>)

Условие — это логическое выражение, которое может принимать значение ИСТИНА или ЛОЖЬ.

<выражение 1> и <выражение 2> могут быть числами, формулами или текстами.

Функция Если, записанная в ячейку таблицы,

выполняется так:

если условие истинно, то значение данной ячейки определит <выражение 1>,

в противном случае — <выражение 2>.

**Логические выражения**. Логические выражения строятся с помощью операций отношения (<, >, <= (меньше или равно), >= (больше или рано), =, <>(не равно)) и логических операций (логическое И, логическое ИЛИ, логическое

# Совместно с функцией Если используются логические операции И, ИЛИ, НЕ.

Например:

=Если(И(Е4<3;Н\$98>=13); «выиграет»; «проиграет»)

Если значение в ячейке E4<3 и H\$98>=13, то выводится сообщение «выиграет», в противном случае – проиграет.

# Совместно с функцией Если используются логические операции И, ИЛИ, НЕ.

**И** (AND) - функция которая будет выполнятся, если оба условия выполняются, если хотя бы одно из условий не выполняется, функция не выполняется,

т. е. покажет ложь

**ИЛИ** (OR) - функция, которая будет выполнятся когда одно или оба условия выполняются.

**HE** (*NOT*) Меняет на противоположное логическое значение своего аргумента

Функции электронных таблиц: СУММ - сложение чисел в диапазоне ячеек

СУММЕСЛИ - складывает только те ячейки, которые подходят под указанный критерий (условие)

**СЧЕТ** - функция позволяет подсчитать сколько ячеек в указанном диапазоне являются числами, пустые ячейки или текст при этом не подсчитывается.

СЧЕТЕСЛИ - функция позволяет подсчитать количество ячеек, которые подходят под условие, функция работает аналогично функции СУММЕСЛИ, только считает не сумму, а количество ячеек.

| Ј.<br>Встав<br>функ | к<br>мть<br>цию 🍺 Финансовы | спользовались т 🔂 Те<br>е т 🔐 Д | екстовые т 🔞 Ма<br>ата и время т 🍘 Др | тематические ⇒<br>угие функции ⇒ | Диспетчер<br>имен | л Использо<br>В Создать и<br>Оправления | овать в формуле -<br>из выделенного фра |
|---------------------|-----------------------------|---------------------------------|---------------------------------------|----------------------------------|-------------------|-----------------------------------------|-----------------------------------------|
| -                   | 100                         | G S                             | in Lynn                               |                                  | , M               | определ                                 | critic vincito                          |
|                     | J23                         | ▼ (° Jx                         |                                       |                                  |                   |                                         |                                         |
|                     | A                           | В                               | С                                     | D                                | E                 | F                                       | G                                       |
| 1                   |                             | Ведом                           | ость оценок                           |                                  |                   |                                         |                                         |
|                     | Табельный                   |                                 |                                       |                                  |                   |                                         |                                         |
| 2                   | номер                       | Фамилия                         | математика                            | физика                           | химия             |                                         |                                         |
| 3                   | 1010                        | Забегайлов                      | 4                                     | 3                                | 4                 |                                         |                                         |
| 4                   | 1015                        | Прыжков                         | 5                                     | 2                                | 5                 |                                         |                                         |
| 5                   | 1020                        | Стартов                         | 3                                     | 4                                | 3                 |                                         |                                         |
| 6                   | 1025                        | Финишев                         | 4                                     | 5                                | 2                 |                                         |                                         |
| 7                   | 1030                        | Гуляев                          | 5                                     | 4                                | 4                 |                                         |                                         |
| 8                   | 1035                        | Прогулов                        | 3                                     | 3                                | 3                 |                                         |                                         |
| 9                   | 1040                        | Скакунов                        | 5                                     | 2                                | 3                 |                                         |                                         |
| 10                  | 1045                        | Ямов                            | 2                                     | 1                                | 2                 |                                         |                                         |
| 11                  |                             | кол-во "4"                      |                                       |                                  |                   |                                         |                                         |
| 12                  |                             | кол-во "5"                      |                                       |                                  | 1                 |                                         | 1                                       |
| 13                  |                             | кол-во "3"                      |                                       |                                  |                   |                                         |                                         |
| 14                  |                             | кол-во "2"                      |                                       |                                  |                   |                                         |                                         |
| 15                  |                             |                                 | -                                     |                                  |                   |                                         |                                         |
| 16                  |                             |                                 |                                       |                                  |                   |                                         |                                         |
| 17                  |                             |                                 | Имеетс                                | яведомость                       | оценок.           |                                         |                                         |
| 18                  |                             |                                 | Спомо                                 | цью функции                      | СЧЕТЕСЛИ ОГ       | пределите к                             | юл-во "5", "4",                         |
| 19                  |                             |                                 | "3" и "2                              | " по каждому                     | предмету.         |                                         |                                         |
| 20                  |                             |                                 |                                       |                                  |                   |                                         |                                         |

| отека фу                | нкции        |        |       | Определен  | ные имена      | 30               |               |                 | зависимости ф  | ормул           |      |
|-------------------------|--------------|--------|-------|------------|----------------|------------------|---------------|-----------------|----------------|-----------------|------|
| <i>f</i> <sub>x</sub> = | счётесли()   |        |       |            |                |                  |               |                 |                |                 |      |
|                         | С            | D      | E     | F          | G              | Н                |               | J               | K              | L               |      |
| Ведом                   | иость оценок |        |       |            |                |                  |               |                 |                |                 |      |
| ,                       | математика   | физика | химия | Аргументы  | функции        |                  |               |                 |                | 8               | x    |
| 10B                     | 4            | 3      | 4     | СЧЁТЕСЛИ   | 1              |                  |               |                 |                |                 |      |
| в                       | 5            | 2      | 5     |            | Диапазон       | 1                |               | = ссь           | ілка           |                 |      |
|                         | 3            | 4      | 3     |            | Критерий       | . <u>.</u>       |               | <b>Б</b> = лю   | бое            |                 |      |
| в                       | 4            | 5      | 2     |            |                |                  |               | (HAS) INC       |                |                 | -9   |
|                         | 5            | 4      | 4     | Полсчитыя  | ает количество | ה אפתערדאנע פעפר | ек в лиапазон | =               | ших заданному  | ИСПОВИЮ.        |      |
| в                       | 3            | 3      | 3     |            |                | Busersey         |               |                 | щих заданнону  | yeneonion       |      |
| в                       | 5            | 2      | 3     |            |                | диапазон д       | иапазон, в ко | тором подсчитые | ается количест | во непустых яче | еек. |
|                         | 2            | 1      | 2     |            |                |                  |               |                 |                |                 |      |
| "                       | =СЧЁТЕСЛИ()  |        |       |            |                |                  |               |                 |                |                 |      |
| "                       |              |        |       | значение:  |                |                  |               |                 |                |                 |      |
| "                       |              |        |       | Справка по | этой функции   |                  |               |                 | ОК             | Отмена          | 3    |
| "                       |              |        |       |            |                |                  |               |                 | -              | -               |      |

| нётесли              | [                                         |                                                                          |                           | (                                                                                    |
|----------------------|-------------------------------------------|--------------------------------------------------------------------------|---------------------------|--------------------------------------------------------------------------------------|
| Диапазон             | C3:C10                                    |                                                                          | =                         | {4:5:3:4:5:3:5:2}                                                                    |
| Критерий             | 4                                         | <b>E</b>                                                                 | =                         | 4                                                                                    |
|                      |                                           |                                                                          |                           |                                                                                      |
|                      |                                           |                                                                          | =                         | 2                                                                                    |
| считывает количеств  | ю непустых ячее                           | ек в диапазоне, удовле                                                   | =<br>етво                 | 2<br>оряющих заданному условию.                                                      |
| асчитывает количеств | о непустых ячее                           | ек в диапазоне, удовле                                                   | =<br>2TB0                 | 2<br>оряющих заданному условию.                                                      |
| дсчитывает количеств | ю непустых ячее<br>Критерий у<br>о        | ек в диапазоне, удовле<br>словие в форме числа,<br>пределяет, какие ячей | =<br>етво<br>выр<br>іки н | 2<br>оряющих заданному условию.<br>ражения или текста, который<br>надо подсчитывать. |
| асчитывает количеств | о непустых ячее<br><b>Критерий</b> у<br>о | ек в диапазоне, удовле<br>словие в форме числа,<br>пределяет, какие ячей | =<br>выр<br>іки н         | 2<br>оряющих заданному условию.<br>ражения или текста, который<br>надо подсчитывать. |
| дсчитывает количеств | ю непустых ячее<br><b>Критерий</b> у<br>о | ек в диапазоне, удовле<br>словие в форме числа,<br>пределяет, какие ячей | =<br>выр<br>йки н         | 2<br>оряющих заданному условию.<br>ражения или текста, который<br>надо подсчитывать. |

| 8  | 1035 | Прогулов   | 3           | 3         | 3 |
|----|------|------------|-------------|-----------|---|
| 9  | 1040 | Скакунов   | 5           | 2         | 3 |
| 10 | 1045 | Ямов       | 2           | 1         | 2 |
| 11 |      | кол-во "4" | =СЧЁТЕСЛИ(С | C3:C10;4) |   |
| 12 |      | кол-во "5" |             |           |   |
| 13 |      | кол-во "3" |             |           |   |
| 14 |      | кол-во "2" |             |           |   |
| 15 |      |            |             |           |   |

## Домашнее задание

#### Внеаудиторная самостоятельная работа

#### <u>Задание</u>:

Придумать три задания с использованием логической функции ЕСЛИ в электронных таблицах Excel. Тематика задач должна быть связана с медициной.

Свою работу оформить следующим образом:

#### <u>1 лист</u>: (титульный)

Внеаудиторная самостоятельная работа по теме

Логические функции Excel

<u>2 лист</u>: содержание

<u>3 лист</u>: теория. Логическая функция ЕСЛИ в электронных таблицах Excel.

#### <u>4, 5 лист</u>

Задание и решение задач с помощью функции Если

#### <u>6 лист</u>:

Задание и решение задач с помощью функции Если, И, ИЛИ, НЕ

<u>7 лист:</u> Список использованных источников

Решение задач

|                         | <b>চ</b> •∂• \$ | (*) ÷)           |                    |                                                 |                | Кни                       | га1 - Fxcel (Сбой а      | стивации продукта)                                                      |                                                  |                                                    |                                                      |
|-------------------------|-----------------|------------------|--------------------|-------------------------------------------------|----------------|---------------------------|--------------------------|-------------------------------------------------------------------------|--------------------------------------------------|----------------------------------------------------|------------------------------------------------------|
| Оайл                    | Главная Вста    | авка Разметка (  | траницы Форм       | улы Данные                                      | Рецензирование | Вид Кома                  | нда 🔉 Что вы У           | ютите сделать?                                                          |                                                  |                                                    |                                                      |
| fx<br>Вставит<br>функци | Автосумма Посл  | ★ 🗾              | е Логические Текст | А Бата и Ссе<br>товые Дата и Ссе<br>время т мас | Q              | еские Другие<br>функции - | Диспетчер<br>имен Опреде | исвоить имя<br>юльзовать в форму.<br>дать из выделенног<br>ленные имена | Валияющ<br>пе тадависим<br>о Вависим<br>убрать с | ие ячейки 🧏 По<br>ыые ячейки 🍾 Пр<br>прелки 👻 🛞 Вы | казать фор<br>оверка нал<br>числить фо<br>Зависимост |
| A7                      | • : X           | $\checkmark f_x$ | /кажите результа   | т вычисления:                                   |                |                           |                          |                                                                         |                                                  |                                                    |                                                      |
|                         | А               | В                | С                  | D                                               | E              | F                         | G                        | Н                                                                       | 1                                                | J                                                  | K                                                    |
| 1                       | 1               | 2                | 3                  | 4                                               | 5              | 6                         | 7                        | 8                                                                       | 9                                                | 10                                                 |                                                      |
| 2                       | 1               | 2                | 3                  | 4                                               | 5              | 6                         | 7                        | 8                                                                       | 9                                                | 10                                                 |                                                      |
| 3                       | 1               | 2                | 3                  | 4                                               | 5              | 6                         | 7                        | 8                                                                       | 9                                                | 10                                                 |                                                      |
| 4                       | 1               | 2                | 3                  | 4                                               | 5              | 6                         | 7                        | 8                                                                       | 9                                                | 10                                                 |                                                      |
| 5                       | 1               | 2                | 3                  | 4                                               | 5              | 6                         | 7                        | 8                                                                       | 9                                                | 10                                                 |                                                      |
| 6                       |                 |                  |                    |                                                 |                |                           |                          |                                                                         |                                                  |                                                    |                                                      |
| 7                       | Укажите         | результ          | ат вычис           | ления:                                          |                |                           |                          |                                                                         |                                                  |                                                    |                                                      |
| 8                       |                 |                  |                    |                                                 |                |                           |                          |                                                                         |                                                  |                                                    |                                                      |
| 9                       |                 |                  |                    |                                                 |                |                           |                          |                                                                         |                                                  |                                                    |                                                      |
| 10                      |                 |                  |                    |                                                 |                |                           |                          |                                                                         |                                                  |                                                    |                                                      |

= СУММ (B2:E2)

|                          | <b>5</b> •∂- | <b>≗</b> -              |                    |                                                |                        | Кни                       | га1 - Fxcel (Сбой ак                     | тивации продукта)                                                          |                                        |                                                   |                                                      |
|--------------------------|--------------|-------------------------|--------------------|------------------------------------------------|------------------------|---------------------------|------------------------------------------|----------------------------------------------------------------------------|----------------------------------------|---------------------------------------------------|------------------------------------------------------|
| Оайл                     | Главная В    | ставка Разметка         | страницы Форм      | улы Данные                                     | Рецензирование         | Вид Кома                  | нда 🔉 Что вы х                           | отите сделать?                                                             |                                        |                                                   |                                                      |
| fx<br>Вставит<br>функцин | Автосумма По | следние Финансовь       | е Лсгические Текст | А Бата и Сси<br>овые Дата и Сси<br>время т мас | е<br>ылки и Математиче | еские Другие<br>функции - | Энориания<br>Диспетчер<br>имен<br>Опреде | исвоить имя ×<br>юльзовать в формул<br>дать из выделенного<br>ленные имена | Влияющ<br>с ∽ о∰ Зависим<br>с Убрать с | ие ячейки 🧏 По<br>ые ячейки 🍾 Пр<br>прелки 🔹 🛞 Вы | казать фор<br>оверка нал<br>числить фо<br>Зависимост |
| A7                       | •            | $\times \checkmark f_x$ | Укажите результа   | т вычисления:                                  |                        |                           |                                          |                                                                            |                                        |                                                   |                                                      |
|                          | А            | В                       | С                  | D                                              | E                      | F                         | G                                        | H                                                                          | I                                      | J                                                 | K                                                    |
| 1                        | 1            | L 2                     | 3                  | 4                                              | 5                      | 6                         | 7                                        | 8                                                                          | 9                                      | 10                                                |                                                      |
| 2                        | 1            | L 2                     | 3                  | 4                                              | 5                      | 6                         | 7                                        | 8                                                                          | 9                                      | 10                                                |                                                      |
| 3                        | 1            | L 2                     | 3                  | 4                                              | 5                      | 6                         | 7                                        | 8                                                                          | 9                                      | 10                                                |                                                      |
| 4                        | 1            | L 2                     | 3                  | 4                                              | 5                      | 6                         | 7                                        | 8                                                                          | 9                                      | 10                                                |                                                      |
| 5                        | 1            | L 2                     | 3                  | 4                                              | 5                      | 6                         | 7                                        | 8                                                                          | 9                                      | 10                                                |                                                      |
| 6                        |              |                         |                    |                                                |                        |                           |                                          |                                                                            |                                        |                                                   |                                                      |
| 7                        | Укажит       | е резулы                | ат вычис           | ления:                                         |                        |                           |                                          |                                                                            |                                        |                                                   |                                                      |
| 8                        |              |                         |                    |                                                |                        |                           |                                          |                                                                            |                                        |                                                   |                                                      |
| 9                        |              |                         |                    |                                                |                        |                           |                                          |                                                                            |                                        |                                                   |                                                      |
| 10                       |              |                         |                    |                                                |                        |                           |                                          |                                                                            |                                        |                                                   |                                                      |

## = CYMM (B2:E2) 2+3+4+5 = 14

|                         | <b>৲</b> - ∂ - ৠ |                  |                                                    |                                                        |                | Кни                      | га1 - Fxcel (Сбой ак | тивации продукта)                                                       |                                              |                                                    |                                                      |
|-------------------------|------------------|------------------|----------------------------------------------------|--------------------------------------------------------|----------------|--------------------------|----------------------|-------------------------------------------------------------------------|----------------------------------------------|----------------------------------------------------|------------------------------------------------------|
| Оайл                    | Главная Вста     | авка Разметка    | страницы Форм                                      | улы Данные                                             | Рецензирование | Вид Кома                 | нда 🔉 Что вы х       | отите сделать?                                                          |                                              |                                                    |                                                      |
| fx<br>Вставит<br>функци | Автосумма Посл   | ★ 🗾              | <b>?</b><br>не Логические Текст<br>5иблиотека функ | А Бата и Ссе<br>товые Дата и Ссе<br>время т мас<br>ций | Q              | ские Другие<br>функции - | Соз<br>имен Опреде   | исвоить имя<br>ользовать в форму.<br>дать из выделенног<br>ленные имена | Ва Влияющ<br>пе ∽ о∰ Зависим<br>о В Убрать о | ие ячейки 🥳 По<br>ыые ячейки 🍾 Пр<br>прелки 🔹 🛞 Вы | казать фор<br>оверка нал<br>числить фо<br>Зависимост |
| A7                      | • I X            | $\checkmark f_x$ | Укажите результа                                   | т вычисления:                                          |                |                          |                      |                                                                         |                                              |                                                    |                                                      |
|                         | А                | В                | С                                                  | D                                                      | E              | F                        | G                    | Н                                                                       | I                                            | J                                                  | K                                                    |
| 1                       | 1                | 2                | 3                                                  | 4                                                      | 5              | 6                        | 7                    | 8                                                                       | 9                                            | 10                                                 |                                                      |
| 2                       | 1                | 2                | 3                                                  | 4                                                      | 5              | 6                        | 7                    | 8                                                                       | 9                                            | 10                                                 |                                                      |
| 3                       | 1                | 2                | 3                                                  | 4                                                      | 5              | 6                        | 7                    | 8                                                                       | 9                                            | 10                                                 |                                                      |
| 4                       | 1                | 2                | 3                                                  | 4                                                      | 5              | 6                        | 7                    | 8                                                                       | 9                                            | 10                                                 |                                                      |
| 5                       | 1                | 2                | 3                                                  | 4                                                      | 5              | 6                        | 7                    | 8                                                                       | 9                                            | 10                                                 |                                                      |
| 6                       |                  |                  |                                                    |                                                        |                |                          |                      |                                                                         |                                              |                                                    |                                                      |
| 7                       | Укажите          | результ          | ат вычис                                           | сления:                                                |                |                          |                      |                                                                         |                                              |                                                    |                                                      |
| 8                       |                  |                  |                                                    |                                                        |                |                          |                      |                                                                         |                                              |                                                    |                                                      |
| 9                       |                  |                  |                                                    |                                                        |                |                          |                      |                                                                         |                                              |                                                    |                                                      |
| 10                      |                  |                  |                                                    |                                                        |                |                          |                      |                                                                         |                                              |                                                    |                                                      |

### =СУММ( B2 : E2 ; C3 ; A3)

# (2+3+4+5) + 3 + 1 = 18

### =СУММ( B2 : E2 ; C3 ; A3)

|                        | <b>€</b> •∂•        | <b>£</b> -     | Ŧ                |                                                 |                                             |                | Кни                       | га1 - Fxcel (Сбой ак               | стивации продукта)                                                     |                                                                                                    |                                                    |                                                         |
|------------------------|---------------------|----------------|------------------|-------------------------------------------------|---------------------------------------------|----------------|---------------------------|------------------------------------|------------------------------------------------------------------------|----------------------------------------------------------------------------------------------------|----------------------------------------------------|---------------------------------------------------------|
| Оайл                   | Главная             | Вставка        | Разметка с       | траницы Форг                                    | мулы Данные                                 | Рецензирование | е Вид Кома                | нда 💡 Что вы х                     | отите сделать?                                                         |                                                                                                    |                                                    |                                                         |
| ƒх<br>Встави<br>функци | гь Автосумма Г<br>ю | Тоследние<br>- | е Финансовы<br>- | <b>?</b><br>е Логические Текс<br>5иблиотека фун | А Бата и Со<br>товые Дата и Со<br>время тма | Ссивы * *      | еские Другие<br>функции - | Соз<br>Ииспетчер<br>имен<br>Опреде | исвоить имя<br>пользовать в форму<br>дать из выделенно<br>ленные имена | иле то Влияюция Валияюция Валияюци | цие ячейки 🧏 П<br>иые ячейки 🍾 П<br>стрелки 👻 🛞 Вы | эказать фор<br>эоверка нал<br>ычислить фо<br>Зависимост |
| A7                     | • I                 | X              | f <sub>x</sub> y | /кажите результа                                | ат вычисления:                              |                |                           |                                    |                                                                        |                                                                                                    |                                                    |                                                         |
|                        | А                   |                | В                | С                                               | D                                           | E              | F                         | G                                  | H                                                                      | I                                                                                                    | J                                                  | K                                                       |
| 1                      |                     | 1              | 2                | 3                                               | 4                                           | 5              | 6                         | 7                                  | 8                                                                      | 9                                                                                                    | 10                                                 |                                                         |
| 2                      |                     | 1              | 2                | 3                                               | 4                                           | 5              | 6                         | 7                                  | 8                                                                      | 9                                                                                                    | 10                                                 |                                                         |
| 3                      |                     | 1              | 2                | 3                                               | 4                                           | 5              | 6                         | 7                                  | 8                                                                      | 9                                                                                                    | 10                                                 |                                                         |
| 4                      |                     | 1              | 2                | 3                                               | 4                                           | 5              | 6                         | 7                                  | 8                                                                      | 9                                                                                                    | 10                                                 |                                                         |
| 5                      |                     | 1              | 2                | 3                                               | 4                                           | 5              | 6                         | 7                                  | 8                                                                      | 9                                                                                                    | 10                                                 |                                                         |
| 6                      |                     |                |                  |                                                 |                                             |                |                           |                                    |                                                                        |                                                                                                    |                                                    |                                                         |
| 7                      | Укажит              | re pe          | зульт            | ат вычи                                         | сления:                                     |                |                           |                                    |                                                                        |                                                                                                    |                                                    |                                                         |
| 8                      |                     |                |                  |                                                 |                                             |                |                           |                                    |                                                                        |                                                                                                    |                                                    |                                                         |
| 9                      |                     |                |                  |                                                 |                                             |                |                           |                                    |                                                                        |                                                                                                    |                                                    |                                                         |
| 10                     |                     |                |                  |                                                 |                                             |                |                           |                                    |                                                                        |                                                                                                    |                                                    |                                                         |

|                        | و ج د             |                  |                                      |                                                    |                                                                                                    | Кни                       | га1 - Excel (Сбой а         | ктивации продукта                                                       | )                                           |                                                      |                                                         |
|------------------------|-------------------|------------------|--------------------------------------|----------------------------------------------------|----------------------------------------------------------------------------------------------------|---------------------------|-----------------------------|-------------------------------------------------------------------------|---------------------------------------------|------------------------------------------------------|---------------------------------------------------------|
| Оайл                   | Главная Вст       | авка Разметка    | страницы Форм                        | иулы Данные                                        | Рецензирование                                                                                                    | вид Кома                  | нда 🛛 Что вы х              | котите сделать?                                                         |                                             |                                                      |                                                         |
| fx<br>Встави<br>функци | гь Автосумма Поси | ★ І              | е Логические Текс<br>Библиотека функ | А Бата и Со<br>товые Дата и Со<br>время ма<br>сций | отранитичности и Математичностивы и математичности и математичности и математичн | еские Другие<br>функции - | Диспетчер<br>имен<br>Опреде | исвоить имя<br>пользовать в форм<br>адать из выделенно<br>пленные имена | 방ං Влияюц<br>уле ~ 대 Зависи<br>рго 양 Убрать | цие ячейки 🧏 Пс<br>мые ячейки 🌾 Пр<br>стрелки 👻 🕅 Вь | оказать фор<br>ооверка нал<br>ичислить фо<br>Зависимост |
| A7                     | • I >             | $\checkmark f_x$ | Укажите результа                     | ат вычисления:                                     |                                                                                                    |                           |                             |                                                                         |                                             |                                                      |                                                         |
|                        | А                 | В                | С                                    | D                                                  | E                                                                                                    | F                         | G                           | Н                                                                       | I                                           | J                                                    | K                                                       |
| 1                      | 1                 | 2                | 3                                    | 4                                                  | 5                                                                                                    | 6                         | 7                           | 8                                                                       | 9                                           | 10                                                   |                                                         |
| 2                      | 1                 | 2                | 3                                    | 4                                                  | 5                                                                                                    | 6                         | 7                           | 8                                                                       | 9                                           | 10                                                   |                                                         |
| 3                      | 1                 | 2                | 3                                    | 4                                                  | 5                                                                                                    | 6                         | 7                           | 8                                                                       | 9                                           | 10                                                   |                                                         |
| 4                      | 1                 | 2                | 3                                    | 4                                                  | 5                                                                                                    | 6                         | 7                           | 8                                                                       | 9                                           | 10                                                   |                                                         |
| 5                      | 1                 | 2                | 3                                    | 4                                                  | 5                                                                                                    | 6                         | 7                           | 8                                                                       | 9                                           | 10                                                   |                                                         |
| 6                      |                   |                  |                                      |                                                    |                                                                                                    |                           |                             |                                                                         |                                             |                                                      |                                                         |
| 7                      | Укажите           | результ          | ат вычи                              | с <mark>ления</mark> :                             |                                                                                                    |                           |                             |                                                                         |                                             |                                                      |                                                         |
| 8                      |                   |                  |                                      |                                                    |                                                                                                    |                           |                             |                                                                         |                                             |                                                      |                                                         |
| 9                      |                   |                  |                                      |                                                    |                                                                                                    |                           |                             |                                                                         |                                             |                                                      |                                                         |
| 10                     |                   |                  |                                      |                                                    |                                                                                                    |                           |                             |                                                                         |                                             |                                                      |                                                         |

## =CP3HA4(B1:B5)

# (2+2+2+2+2) / 5 = 2

### = CP3HAY (B1:B5)

|                          | <b>5</b> •∂•  | - ٢       | ÷                |                                                  |                                      |                                 | Книг                      | a1 - Fxcel (Сбой ак                  | гивации продукта)                                                         |                       |                                                    |                                                       |
|--------------------------|---------------|-----------|------------------|--------------------------------------------------|--------------------------------------|---------------------------------|---------------------------|--------------------------------------|---------------------------------------------------------------------------|-----------------------|----------------------------------------------------|-------------------------------------------------------|
| Оайл                     | Главная       | Вставка   | Разметка с       | траницы Форм                                     | іулы Данные                          | Рецензирование                  | Вид Коман                 | <b>іда </b> 🖓 Что вы хо              | отите сделать?                                                            |                       |                                                    |                                                       |
| fx<br>Вставит<br>функцин | ь Автосумма Г | 1оследние | е Финансовы<br>- | <b>?</b><br>е Логические Текс<br>Библиотека функ | А Бата и Ссе<br>з время з мас<br>ций | <b>Q В</b><br>влки и Математиче | еские Другие<br>функции - | Спри<br>Диспетчер<br>имен<br>Определ | своить имя ×<br>ользовать в формули<br>цать из выделенного<br>неные имена | Влияющ<br>Зависим<br> | ие ячейки 🧏 По<br>ыые ячейки ᄿ Пр<br>прелки 👻 🛞 Вь | казать фор<br>юверка нал<br>ичислить фо<br>Зависимост |
| A7                       | •             | X         | f <sub>x</sub> y | /кажите результа                                 | т вычисления:                        |                                 |                           |                                      |                                                                           |                       |                                                    |                                                       |
|                          | А             |           | В                | С                                                | D                                    | E                               | F                         | G                                    | Н                                                                         | I                     | J                                                  | К                                                     |
| 1                        |               | 1         | 2                | 3                                                | 4                                    | 5                               | 6                         | 7                                    | 8                                                                         | 9                     | 10                                                 |                                                       |
| 2                        |               | 1         | 2                | 3                                                | 4                                    | 5                               | 6                         | 7                                    | 8                                                                         | 9                     | 10                                                 |                                                       |
| 3                        |               | 1         | 2                | 3                                                | 4                                    | 5                               | 6                         | 7                                    | 8                                                                         | 9                     | 10                                                 |                                                       |
| 4                        |               | 1         | 2                | 3                                                | 4                                    | 5                               | 6                         | 7                                    | 8                                                                         | 9                     | 10                                                 |                                                       |
| 5                        |               | 1         | 2                | 3                                                | 4                                    | 5                               | 6                         | 7                                    | 8                                                                         | 9                     | 10                                                 |                                                       |
| 6                        |               |           |                  |                                                  |                                      |                                 |                           |                                      |                                                                           |                       |                                                    |                                                       |
| 7                        | Укажит        | re pe     | зульт            | ат вычи                                          | с <mark>лени</mark> я:               |                                 |                           |                                      |                                                                           |                       |                                                    |                                                       |
| 8                        |               |           |                  |                                                  |                                      |                                 |                           |                                      |                                                                           |                       |                                                    |                                                       |
| 9                        |               |           |                  |                                                  |                                      |                                 |                           |                                      |                                                                           |                       |                                                    |                                                       |
| 10                       |               |           |                  |                                                  |                                      |                                 |                           |                                      |                                                                           |                       |                                                    |                                                       |

## =CP3HAЧECЛИ (B5 : J5 ; ">7") (8 + 9 + 10) / 3 = 9

|                          | <u>∽-</u> ∂-1  | <b>S</b>              |                                        |                                       | Книга1 - Fxcel (Сбой активации продукта) |                           |                                    |                                                                             |                                            |                                                  |                                                      |  |  |
|--------------------------|----------------|-----------------------|----------------------------------------|---------------------------------------|------------------------------------------|---------------------------|------------------------------------|-----------------------------------------------------------------------------|--------------------------------------------|--------------------------------------------------|------------------------------------------------------|--|--|
| Оайл                     | Главная Вст    | авка Разметка         | страницы Форм                          | улы Данные                            | Рецензирование                           | Вид Коман                 | нда 🛛 У Что вы х                   | отите сделать?                                                              |                                            |                                                  |                                                      |  |  |
| fx<br>Вставит<br>функции | Автосумма Посл | ★ Герекание Финансовь | е Лсгические Текст<br>Библиотека функц | овые Дата и Сси<br>время т мас<br>ций | е<br>ылки и Математиче                   | еские Другие<br>функции - | Э При<br>Диспетчер<br>имен Определ | исвоить имя *<br>ользовать в формуле<br>дать из выделенного<br>пенные имена | 불여 Влияющи<br>- 여왕 Зависими<br>沃 Убрать ст | не ячейки 🧏 По<br>ые ячейки ᄿ Пр<br>релки 🔹 🛞 Вы | казать фор<br>оверка нал<br>числить фо<br>Зависимост |  |  |
| A7                       | • I X          | √ fx                  | Укажите результа                       | г вычисления:                         |                                          |                           |                                    |                                                                             |                                            |                                                  |                                                      |  |  |
|                          | А              | В                     | С                                      | D                                     | E                                        | F                         | G                                  | Н                                                                           | I                                          | J                                                | К                                                    |  |  |
| 1                        | 1              | 2                     | 3                                      | 4                                     | 5                                        | 6                         | 7                                  | 8                                                                           | 9                                          | 10                                               |                                                      |  |  |
| 2                        | 1              | 2                     | 3                                      | 4                                     | 5                                        | 6                         | 7                                  | 8                                                                           | 9                                          | 10                                               |                                                      |  |  |
| 3                        | 1              | 2                     | 3                                      | 4                                     | 5                                        | 6                         | 7                                  | 8                                                                           | 9                                          | 10                                               |                                                      |  |  |
| 4                        | 1              | 2                     | 3                                      | 4                                     | 5                                        | 6                         | 7                                  | 8                                                                           | 9                                          | 10                                               |                                                      |  |  |
| 5                        | 1              | 2                     | 3                                      | 4                                     | 5                                        | 6                         | 7                                  | 8                                                                           | 9                                          | 10                                               |                                                      |  |  |
| 6                        |                |                       |                                        |                                       |                                          |                           |                                    |                                                                             |                                            |                                                  |                                                      |  |  |
| 7                        | Укажите        | результ               | ат вычис                               | ления:                                |                                          |                           |                                    |                                                                             |                                            |                                                  |                                                      |  |  |
| 8                        |                |                       |                                        |                                       |                                          |                           |                                    |                                                                             |                                            |                                                  |                                                      |  |  |
| 9                        |                |                       |                                        |                                       |                                          |                           |                                    |                                                                             |                                            |                                                  |                                                      |  |  |
| 10                       |                |                       |                                        |                                       |                                          |                           |                                    |                                                                             |                                            |                                                  |                                                      |  |  |

|                         | <b>৲</b> - ল - ব                                                                                                    | 🔿 – 🌯 👻 🗧 Книга1 - Ехсеl (Сбой активации продукта) |               |             |                |           |                |                |   |    |                                                      |
|-------------------------|----------------------------------------------------------------------------------------------------|----------------------------------------------------|---------------|-------------|----------------|-----------|----------------|----------------|---|----|------------------------------------------------------|
| Оайл                    | Главная Вст                                                                                                    | авка Разметка                                      | страницы Форм | іулы Данные | Рецензирование | Вид Коман | нда 🔉 Что вы х | ютите сделать? |   |    |                                                      |
| fx<br>Вставит<br>функци | fx       image: second second s |                                                    |               |             |                |           |                |                |   |    | казать фор<br>оверка нал<br>пислить фо<br>Зависимост |
| A7                      | 47 - : X / fx Укажите результат вычисления:                                                                                                    |                                                    |               |             |                |           |                |                |   |    |                                                      |
|                         | А                                                                                                    | В                                                  | С             | D           | E              | F         | G              | Н              | I | J  | К                                                    |
| 1                       | 1                                                                                                    | 2                                                  | 3             | 4           | 5              | 6         | 7              | 8              | 9 | 10 |                                                      |
| 2                       | 1                                                                                                    | 2                                                  | 3             | 4           | 5              | 6         | 7              | 8              | 9 | 10 |                                                      |
| 3                       | 1                                                                                                    | 2                                                  | 3             | 4           | 5              | 6         | 7              | 8              | 9 | 10 |                                                      |
| 4                       | 1                                                                                                    | 2                                                  | 3             | 4           | 5              | 6         | 7              | 8              | 9 | 10 |                                                      |
| 5                       | 1                                                                                                    | 2                                                  | 3             | 4           | 5              | 6         | 7              | 8              | 9 | 10 |                                                      |
| 6                       |                                                                                                    |                                                    |               |             |                |           |                |                |   |    |                                                      |
| 7                       | Укажите результат вычисления:                                                                                                    |                                                    |               |             |                |           |                |                |   |    |                                                      |
| 8                       |                                                                                                    |                                                    |               |             |                |           |                |                |   |    |                                                      |
| 9                       |                                                                                                    |                                                    |               |             |                |           |                |                |   |    |                                                      |
| 10                      |                                                                                                    |                                                    |               |             |                |           |                |                |   |    |                                                      |

=MИH( D2 : G5)

|                                             | <b>5</b> •∂•\$ | <b>2</b> , • 1 ≠ 1 |                   |                        |                           | Книга1 - Fxcel (Сбой активации пролукта) |                |                   |                |                |             |  |
|---------------------------------------------|----------------|--------------------|-------------------|------------------------|---------------------------|------------------------------------------|----------------|-------------------|----------------|----------------|-------------|--|
| Оайл                                        | Главная Вста   | авка Разметка      | страницы Форм     | иулы Данные            | Рецензирование            | е Вид Кома                               | нда 🛛 Что вы : | котите сделать?   |                |                |             |  |
| fx                                          | Σ              | *                  | ?                 | A                      | <b>α</b>                  |                                          |                | исвоить имя 🤻     | Влияющ         | ие ячейки 🏂 По | оказать фор |  |
| Вставити<br>функции                         | Автосумма Посл | едние Финансовы    | е Логические Текс | товые Дата и Сс        | ылки и Математич<br>ссивы | еские Другие<br>функции -                | Диспетчер      | здать из выделенн | ого 🔀 Убрать с | трелки * 🛞 Вь  | иислить фо  |  |
| ,,,                                         |                |                    | 5иблиотека фун    | сций                   |                           | ,,,,,,,,,,,,,,,,,,,,,,,,,,,,,,,,,,,,,,,  | Опреде         | ленные имена      |                |                | Зависимост  |  |
| А7 - : × / fx Укажите результат вычисления: |                |                    |                   |                        |                           |                                          |                |                   |                |                |             |  |
|                                             | А              | В                  | С                 | D                      | E                         | F                                        | G              | Н                 | I              | J              | К           |  |
| 1                                           | 1              | 2                  | 3                 | 4                      | 5                         | 6                                        | 7              | 8                 | 9              | 10             |             |  |
| 2                                           | 1              | 2                  | 3                 | 4                      | 5                         | 6                                        | 7              | 8                 | 9              | 10             |             |  |
| 3                                           | 1              | 2                  | 3                 | 4                      | 5                         | 6                                        | 7              | 8                 | 9              | 10             |             |  |
| 4                                           | 1              | 2                  | 3                 | 4                      | 5                         | 6                                        | 7              | 8                 | 9              | 10             |             |  |
| 5                                           | 1              | 2                  | 3                 | 4                      | 5                         | 6                                        | 7              | 8                 | 9              | 10             |             |  |
| 6                                           |                |                    |                   |                        |                           |                                          |                |                   |                |                |             |  |
| 7                                           | Укажите        | результ            | ат вычи           | с <mark>лени</mark> я: |                           |                                          |                |                   |                |                |             |  |
| 8                                           |                |                    |                   |                        |                           |                                          |                |                   |                |                |             |  |
| 9                                           |                |                    |                   |                        |                           |                                          | -              |                   |                |                |             |  |
| 10                                          |                |                    |                   |                        |                           | 4                                        |                | 5                 | 6              |                | 7           |  |
|                                             | -N/            | иц (               | י גר              | 25)                    | 14.<br>1                  |                                          | ż.             | -                 |                | 12             | _           |  |
| -1010111(DZ.GS)                             |                |                    |                   |                        |                           | 4                                        |                | 5                 | 6              |                | /           |  |
| 1                                           |                |                    |                   |                        |                           | 4                                        |                | 5                 | 6              |                | 7           |  |
|                                             |                | 4                  |                   |                        | 12                        |                                          |                |                   | -              | 1              | -           |  |
|                                             |                |                    |                   |                        |                           | 4                                        |                | 5                 | 6              |                | 7           |  |

|                          | <b>৲</b> ে - ১ | tite i terretaria | Книга1 - Ехсеl (Сбой активации пролукта) |                                                          |                |                          |                              |                                                                        |                                                      |                                                   |                                                      |  |
|--------------------------|----------------|-------------------|------------------------------------------|----------------------------------------------------------|----------------|--------------------------|------------------------------|------------------------------------------------------------------------|------------------------------------------------------|---------------------------------------------------|------------------------------------------------------|--|
| Оайл                     | Главная Вста   | авка Разметка (   | страницы Форм                            | улы Данные                                               | Рецензирование | Вид Кома                 | нда 🔉 Что вы х               | ютите сделать?                                                         |                                                      |                                                   |                                                      |  |
| fx<br>Вставит<br>функцин | Автосумма Посл | ★ 🗾               | е Логические Текст<br>Библиотека функ    | А Бата и Ссі<br>товые Дата и Ссі<br>• время • мас<br>ций | Q              | ские Другие<br>функции - | Элиспетчер<br>имен<br>Опреде | исвоить имя<br>пользовать в форму<br>дать из выделенно<br>ленные имена | ਸ਼੍ਰੋਸ Влияющ<br>/ле * ਾਤੋੜ Зависим<br>го 🔀 Убрать с | ие ячейки 🧏 По<br>ые ячейки 🍾 Пр<br>прелки 👻 🛞 Вы | казать фор<br>оверка нал<br>числить фо<br>Зависимост |  |
| A7                       | • I X          | $\checkmark f_x$  | Укажи <mark>те результа</mark>           | т вычисления:                                            |                |                          |                              |                                                                        |                                                      |                                                   |                                                      |  |
|                          | А              | В                 | С                                        | D                                                        | E              | F                        | G                            | H                                                                      | 1                                                    | J                                                 | K                                                    |  |
| 1                        | 1              | 2                 | 3                                        | 4                                                        | 5              | 6                        | 7                            | 8                                                                      | 9                                                    | 10                                                |                                                      |  |
| 2                        | 1              | 2                 | 3                                        | 4                                                        | 5              | 6                        | 7                            | 8                                                                      | 9                                                    | 10                                                |                                                      |  |
| 3                        | 1              | 2                 | 3                                        | 4                                                        | 5              | 6                        | 7                            | 8                                                                      | 9                                                    | 10                                                |                                                      |  |
| 4                        | 1              | 2                 | 3                                        | 4                                                        | 5              | 6                        | 7                            | 8                                                                      | 9                                                    | 10                                                |                                                      |  |
| 5                        | 1              | 2                 | 3                                        | 4                                                        | 5              | 6                        | 7                            | 8                                                                      | 9                                                    | 10                                                |                                                      |  |
| 6                        |                |                   |                                          |                                                          |                |                          |                              |                                                                        |                                                      |                                                   |                                                      |  |
| 7                        | Укажите        | результ           | ат вычис                                 | сления:                                                  |                |                          |                              |                                                                        |                                                      |                                                   |                                                      |  |
| 8                        |                |                   |                                          |                                                          |                |                          |                              |                                                                        |                                                      |                                                   |                                                      |  |
| 9                        |                |                   |                                          |                                                          |                |                          |                              |                                                                        |                                                      |                                                   |                                                      |  |
| 10                       |                |                   |                                          |                                                          |                |                          |                              |                                                                        |                                                      |                                                   |                                                      |  |

= СЧЕТ ( D2 : G5)

|                                             | а 🕤 т 🔄 👻 т 🗧 Книга1 - Ехсеl (Сбой активации продукта) |               |                   |             |                                |                                                                                                    |                |                 |   |    |                                        |
|---------------------------------------------|--------------------------------------------------------|---------------|-------------------|-------------|--------------------------------|----------------------------------------------------------------------------------------------------|----------------|-----------------|---|----|----------------------------------------|
| Оайл                                        | Главная Вста                                           | авка Разметка | страницы Форм     | иулы Данные | Рецензирование                 | е Вид Кома                                                                                                    | нда 🔉 Что вы з | котите сделать? |   |    |                                        |
| <i>fx</i><br>Вставить<br>функция            | Автосумма Посл                                         | ★ Е           | е Лсгические Текс | А Е         | <b>Q В</b><br>ылки и Математич | Организация         Организация         Организация |                |                 |   |    | казать фор<br>оверка нал<br>числить фо |
| φj.n.q.m.                                   |                                                        |               | Библиотека фун    | кций        |                                | ¢jindini                                                                                                    | Опреде         | ленные имена    |   |    | Зависимост                             |
| А7 • : X • fx Укажите результат вычисления: |                                                        |               |                   |             |                                |                                                                                                    |                |                 |   |    |                                        |
|                                             | А                                                      | В             | С                 | D           | E                              | F                                                                                                    | G              | Н               | 1 | J  | K                                      |
| 1                                           | 1                                                      | 2             | 3                 | 4           | 5                              | 6                                                                                                    | 7              | 8               | 9 | 10 |                                        |
| 2                                           | 1                                                      | 2             | 3                 | 4           | 5                              | 6                                                                                                    | 7              | 8               | 9 | 10 |                                        |
| 3                                           | 1                                                      | 2             | 3                 | 4           | 5                              | 6                                                                                                    | 7              | 8               | 9 | 10 |                                        |
| 4                                           | 1                                                      | 2             | 3                 | 4           | 5                              | 6                                                                                                    | 7              | 8               | 9 | 10 |                                        |
| 5                                           | 1                                                      | 2             | 3                 | 4           | 5                              | 6                                                                                                    | 7              | 8               | 9 | 10 |                                        |
| 6                                           |                                                        |               |                   |             |                                |                                                                                                    |                |                 | - |    |                                        |
| 7                                           | Кажите                                                 | результ       | ат вычи           | сления:     |                                |                                                                                                    |                |                 |   |    |                                        |
| 8                                           |                                                        |               |                   |             |                                |                                                                                                    |                |                 |   |    |                                        |
| 9                                           |                                                        |               |                   |             | 12                             |                                                                                                    |                | 12              |   | 1  |                                        |
| 1()                                         |                                                        |               |                   |             |                                | 4                                                                                                    |                | 5               | 6 |    | 7                                      |
| $= CUFT (D2 \cdot G5)$                      |                                                        |               |                   |             |                                | 4                                                                                                    | c.             | 5               | 6 |    | 7                                      |
| O(DZ, OO)                                   |                                                        |               |                   |             | 12                             |                                                                                                    |                | <u> </u>        | v |    | -                                      |
|                                             |                                                        | 16            | ົງ                |             |                                | 4                                                                                                    |                | 5               | 6 |    | 7                                      |
|                                             |                                                        |               |                   |             |                                | 4                                                                                                    |                | 5               | 6 |    | 7                                      |
|                                             |                                                        |               |                   |             |                                | -                                                                                                    |                | 9               | U |    | -                                      |